1. To request a Personal Account, send an email to: <u>edupaths@gomaisa.org</u>

2. You will receive an email response with a unique password created for you, and the following information:

"Please use your email address and the temporary password: <u>yourpassword</u>.

If you need to access EduPaths with a personal account, please visit: <u>https://edupaths.instructure.com/login/canvas</u> to log in."

- 3. Open the link in the email: https://edupaths.instructure.com/login/canvas
- 4. Enter your <u>email</u> and the <u>temporary password</u>.

| <b>EduPaths</b>                      |                         |
|--------------------------------------|-------------------------|
| Login                                |                         |
|                                      |                         |
| Password                             |                         |
|                                      |                         |
| Stay signed in                       |                         |
| Forgot Password?                     |                         |
| Help Privacy Policy Acceptable Use F | Policy Facebook Twitter |

| 💮 canvas                                                   |  |
|------------------------------------------------------------|--|
| EduPaths                                                   |  |
| EduPaths is requesting access to your account.             |  |
| You are authorizing this app as .<br>Your email address is |  |
| Cancel                                                     |  |
| Authorize                                                  |  |
|                                                            |  |

## Note: Once you have completed registration, you may use

https://edupaths.instructure.com/login/canvas link to log in for future website use.

6. Enter "CDC" in the search box and the CDC courses will present:

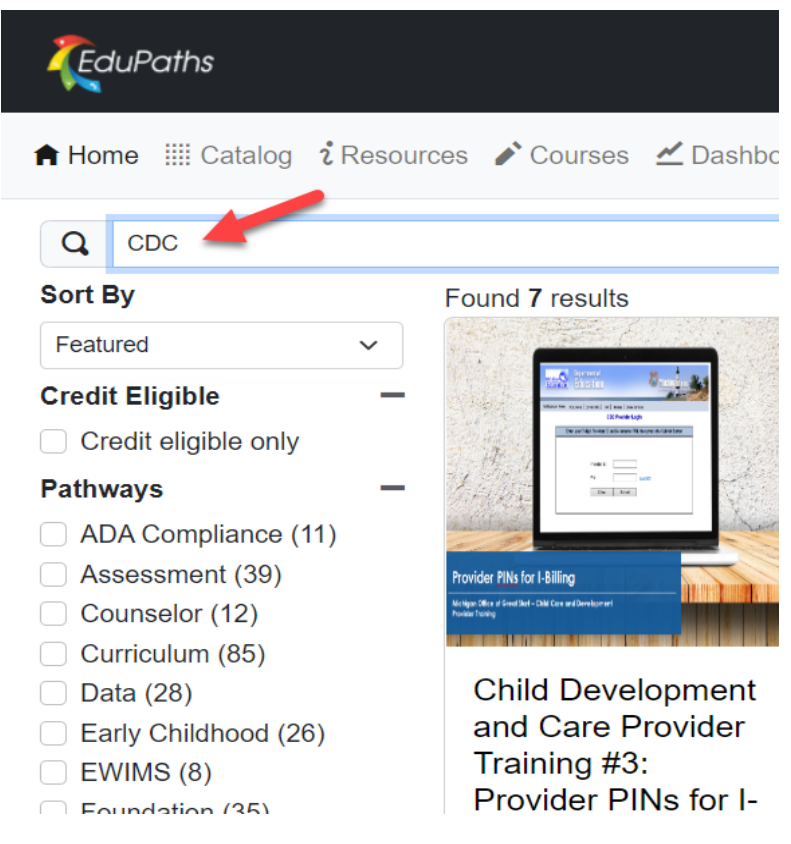

## 7. Select the course you wish to view.

8. Select Go to Course.

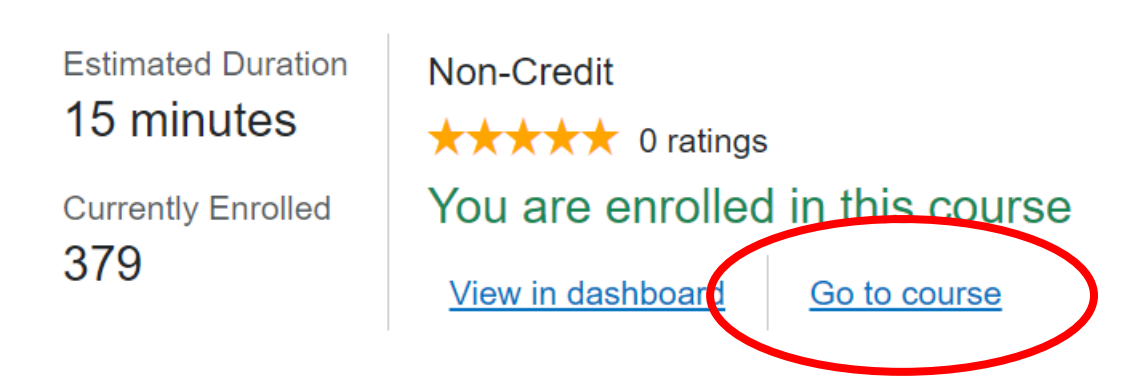

### To begin viewing the course you have selected, you must first read all navigation information.

#### 9. Select Course Description

Child Development and Care Provider Training #2: Time and Attendance Records

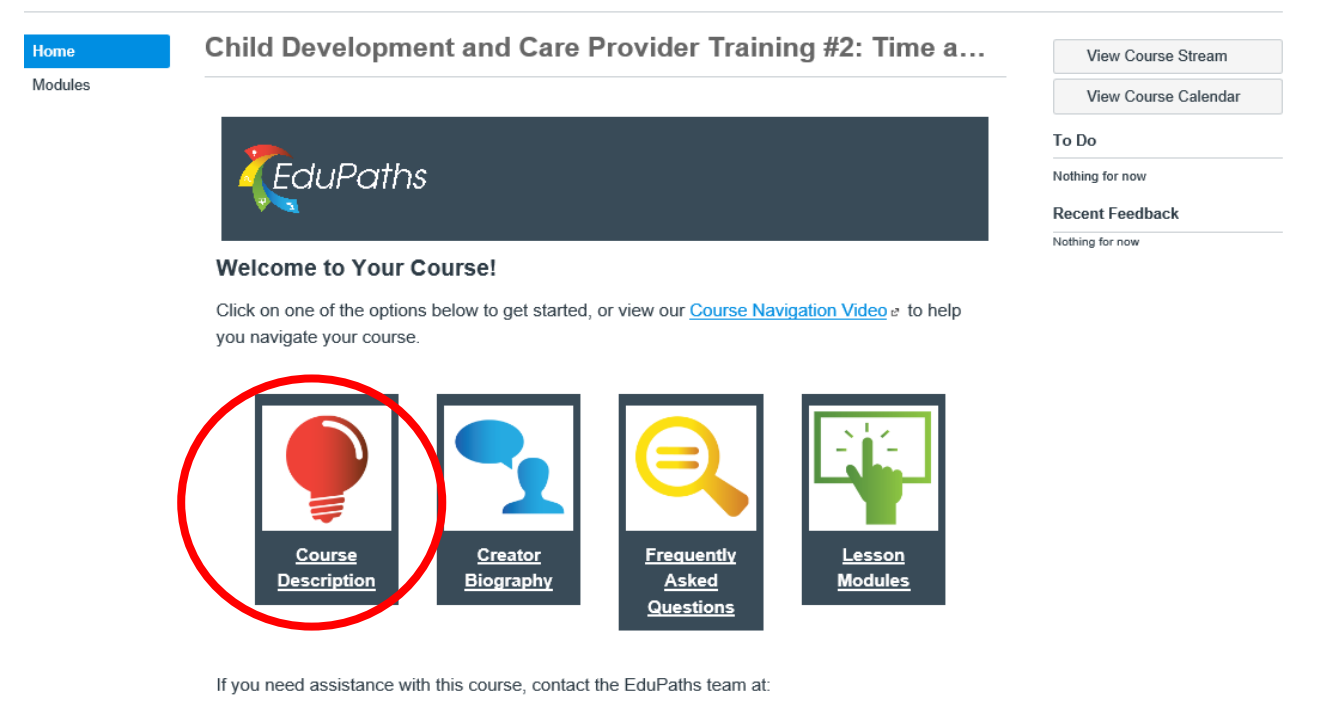

- Support Desk: <u>https://www.edupaths.org/Support</u> e
- Email: edupaths@geneseeisd.org
- · Phone: (810) 591-4567

**10.** You will select <u>Next</u> a total of four times (in the lower right hand of the screen) as you read all information provided.

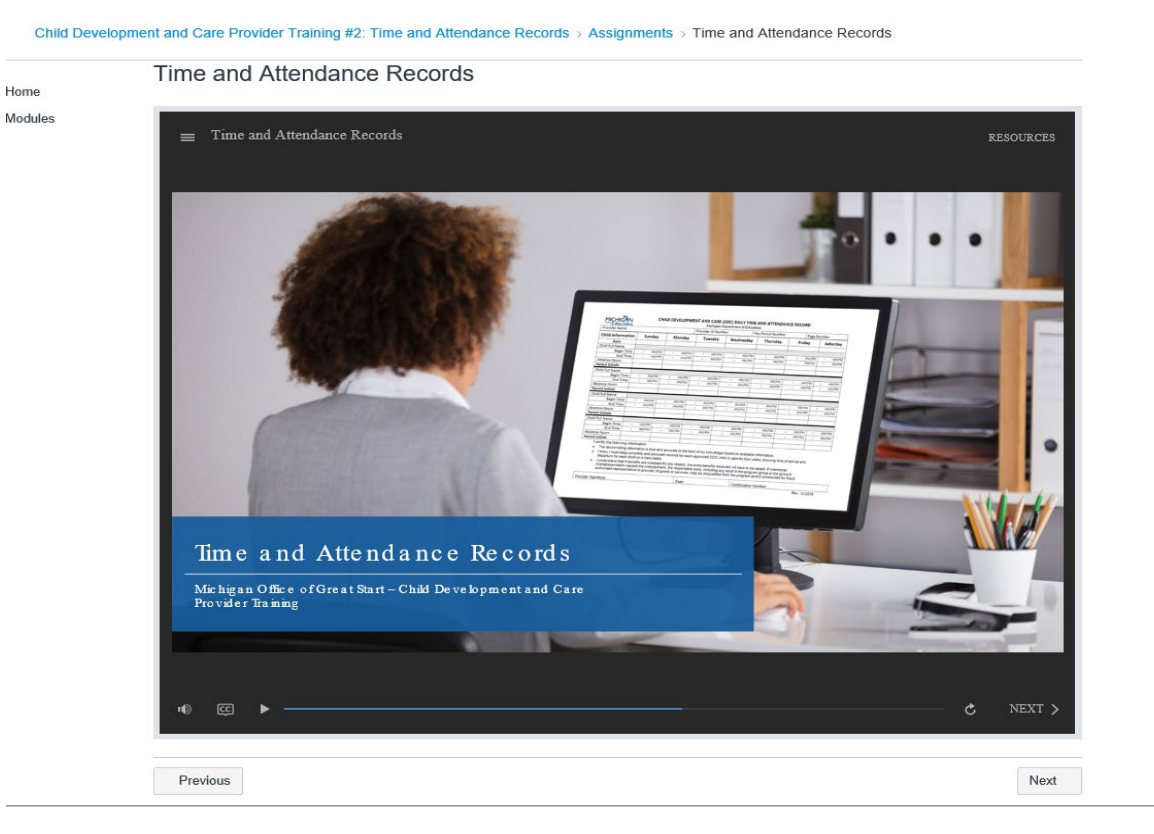

The video will begin after you have read all information.

To navigate through the course, use the <PREV NEXT> buttons within the screen.

Child Development and Care Provider Training #2: Time and Attendance Records > Assignments > Time and Attendance Records

Home Modules

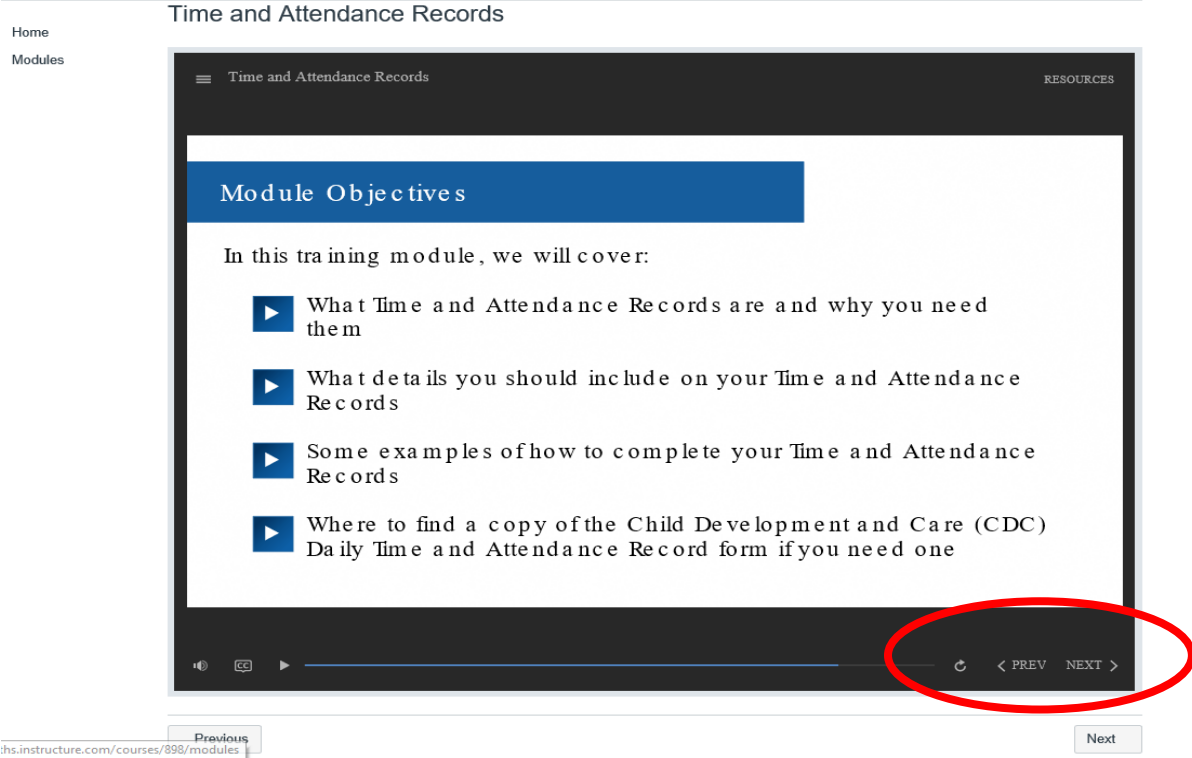

Once you have completed the course, select the bottom Next button for access to resources.

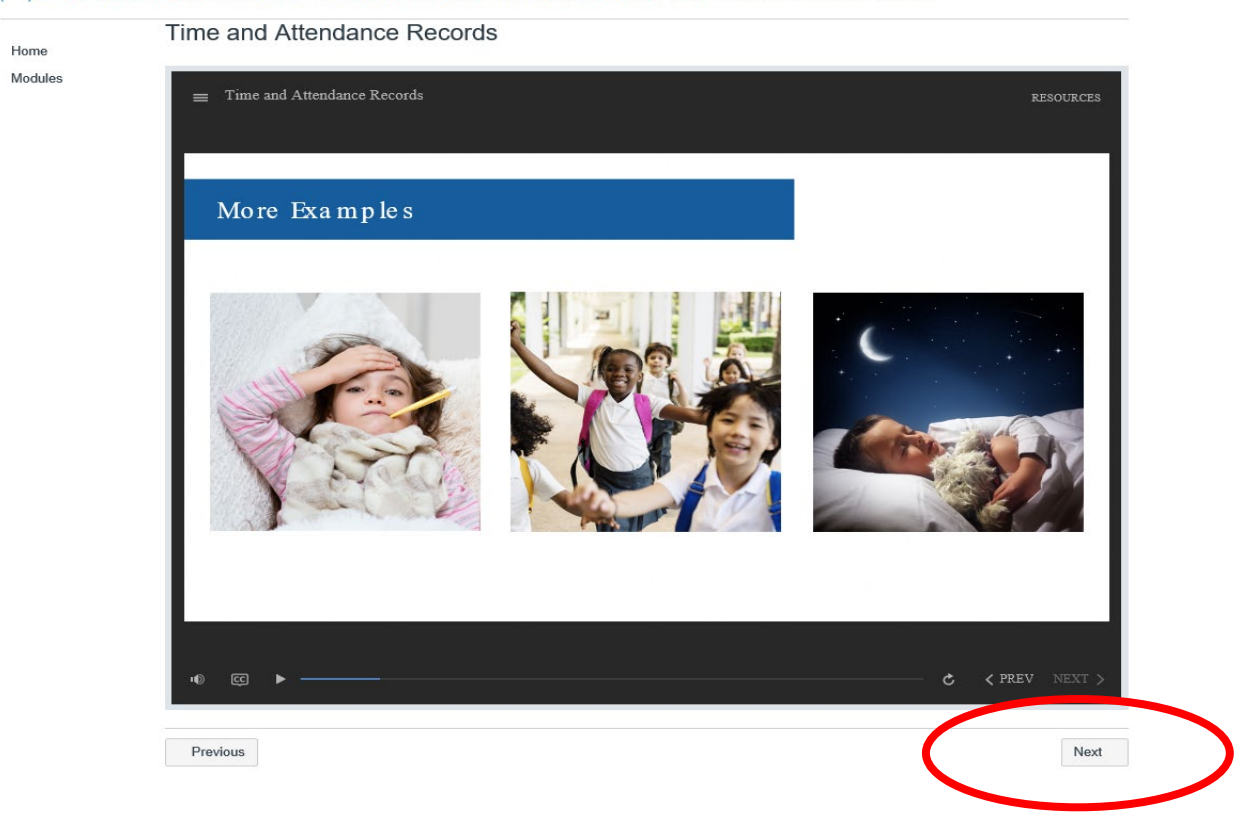

Child Development and Care Provider Training #2: Time and Attendance Records > Assignments > Time and Attendance Records

Select Next again to view course completion information.

| ne    |                          |                                                                                                    |                        |                      |                        |                        |                   |                       |                    |                           |                              |                    |          |
|-------|--------------------------|----------------------------------------------------------------------------------------------------|------------------------|----------------------|------------------------|------------------------|-------------------|-----------------------|--------------------|---------------------------|------------------------------|--------------------|----------|
| lules |                          |                                                                                                    |                        |                      |                        |                        |                   |                       |                    |                           |                              |                    |          |
|       | Comp                     | letion Co                                                                                                   | nfirr                  | nati                 | on                     |                        |                   |                       |                    |                           |                              |                    |          |
|       | Congratula               | tions!                                                                                                    |                        |                      |                        |                        |                   |                       |                    |                           |                              |                    |          |
|       | Congra                   | tulations! You                                                                                              | 've fin                | ished                | your                   | EduPa                  | ths o             | course                | 1                  |                           |                              |                    |          |
|       | Make sure                | Make sure to visit your Transcript a page to access your course certificate and complete the course survey. |                        |                      |                        |                        |                   |                       |                    |                           |                              |                    |          |
|       | If you are<br>the estima | taking this course fo<br>ted duration of the                                                                | or contin<br>course. / | uing ed<br>All cours | ucation o<br>ses are a | redits, n<br>udited fe | ake si<br>or time | ure that<br>require   | your ac<br>ments b | tivity time<br>efore cree | in the cours<br>dits are awa | e meets o<br>rded. | r exceed |
|       |                          | CouPaths Allow                                                                                              | + Explore +            | , щиуси              | anas 🔥 Par             | haveys                 |                   |                       |                    | <b>o</b>                  | to                           | > Logart           |          |
|       |                          |                                                                                                    |                        |                      |                        | My Tr                  | anscrip           | ot                    |                    |                           |                              |                    |          |
|       |                          |                                                                                                    |                        | I am looking         | p for                  |                        |                   |                       |                    | Search                    |                              |                    |          |
|       |                          | O If you have any questions o                                                                               | er concerns rej        | parding your         | transcript, ple        | ase contact Ec         | uPaths su         | pport.                | Access             | the Course Ce             | rtificate and                |                    |          |
|       |                          | P1C/51a1a1D:<br>As Of: 3/19/2018                                                                            |                        |                      |                        |                        |                   |                       | take th            | e Course Surve            | ry here.                     | × 148              |          |
|       |                          | Course Name                                                                                                 | Enrollment<br>Status   | Progress             | Modules<br>Completed   | Completion<br>Date     | Activity<br>Time  | Estimated<br>Deration | Credit<br>Eligible | Options                   |                              |                    |          |
|       |                          | An Interactive Math Workshop<br>from Start to Finish                                                        | active                 |                      | 0/10                   | Pending                | 00.03             | 63:00                 | Ves                | ► Continue                | <u> </u>                     |                    |          |
|       |                          | An Introduction to Reading<br>Humay                                                                         | completed              | 1046                 | 9/9                    | 10/20/2016             | 0228              | 49:15                 | Yes                |                           | Certificate                  | * Survey           |          |
|       |                          | Analyzing School Initiatives for<br>Impact                                                                  | active                 | 10                   | 6/10                   | Pending                | 00:02             | 63.00                 | 1945               | ► Continue                |                              |                    |          |
|       |                          | Assessment in the Writer's Workshop                                                                         | active                 |                      | 0/14                   | Pending                | 00.00             | 03:00                 | Yes                | ► Continue                |                              |                    |          |
|       |                          | Authentic Performance Task<br>Assessments are Meaningfult                                                   | active                 |                      | 0./10                  | Pending                | 00.00             | 63.00                 | Yes                | ► Continue                |                              |                    |          |
|       |                          | Creating Comics With Google<br>Apps                                                                         | active                 | 14%                  | 7/14                   | Pending                | 00:14             | 01:00                 | Yes                | ► Continue                | ter a ter annual ter         |                    |          |
|       |                          | Please reference the worki                                                                                  | og and planni          | ing docume           | atsi working           | Parringth              | amme              | approp                | riate for th       | e Estimated D             | iuration of the co           | urse.              |          |
|       | You can e                | nroll in a new cours                                                                                        | e by aoi               | na to th             | e Pathw                | avs page               | ∉ in E            | duPath                | s.                 |                           |                              |                    |          |
|       | Connect v                | ith other EduPaths                                                                                          | users or               | r share v            | vour exp               | erience l              | ov aoir           | na to our             | Faceb              | ook page                  | e, or by aivi                | na us a sh         | outout   |
|       | Twitter by               | using @EduPathsM                                                                                            | <u>/DE</u> @ 01        | r #EduP              | aths.                  |                        |                   | 5                     |                    |                           |                              | 2                  |          |
|       | If you hav               | e any questions or o                                                                                        | concerns               | , feel fr            | ee to cor              | ntact us i             | ising t           | he <mark>Edu</mark> F | aths Si            | upport Pag                | <mark>je</mark> æ.           |                    |          |
|       |                          |                                                                                                    |                        |                      |                        |                        |                   |                       |                    |                           |                              |                    |          |
|       |                          |                                                                                                    |                        |                      |                        | 6                      |                   | ~                     |                    |                           |                              |                    |          |
|       |                          |                                                                                                    |                        |                      |                        |                        |                   |                       |                    |                           |                              |                    |          |
|       |                          |                                                                                                    |                        |                      |                        |                        |                   |                       |                    |                           |                              |                    |          |